## Пошаговая инструкция регистрации в РДДМ детям до 14 лет.

| 1. Для регистрации нужно перейти по ссылке: <u>https://будьвдвижении.pd/</u>                                        |                                                                                                    |  |  |
|----------------------------------------------------------------------------------------------------|----------------------------------------------------------------------------------------------------|--|--|
| Одвижении • Активности • Новости Галерея Задайте вопрос • (***)                                                     | Войти 🛞                                                                                                    |  |  |
| ΠΕΡΒΒΙΧ                                                                                                    | and the second second s |  |  |
| 2. В правом верхнем углу нажимаем на кнопку «Войти»                                                                 | $(\rightarrow)$                                                                                                    |  |  |
| ← ⑧ C @ oauth.pervye.ru Движение Первых Щ   № ооруи Namakk F. № болил.amakkori. В лега новостей на Автоматизирован. | n 🔁 🎭 👱<br>Apyroe ~                                                                                                    |  |  |
| Регистра                                                                                                    | ция                                                                                                    |  |  |
| Вход                                                                                                    |                                                                                                    |  |  |
| Электронная почта                                                                                                   |                                                                                                    |  |  |
|                                                                                                    |                                                                                                    |  |  |
| Пароль Забыли пароль?                                                                                               |                                                                                                    |  |  |
|                                                                                                    |                                                                                                    |  |  |
| Прадолжить                                                                                                    |                                                                                                    |  |  |
| Войти через VK. Ю                                                                                                   |                                                                                                    |  |  |
| 3. Нажимае на кнопку в даю согласне на обработку и подтверждаю, что<br>Нажимаем на кнопку регистрация               | ,                                                                                                    |  |  |
|                                                                                                    | ) (ja 😼 7 <mark>0</mark>                                                                                                    |  |  |
| N Oopyu Namakkii N forum.namakkoni 👌 Лента новостей 😕 Автоматизирован.                                              | Другое V                                                                                                    |  |  |
| войт                                                                                                    | и                                                                                                    |  |  |
| Электронная почта                                                                                                   |                                                                                                    |  |  |
| истоите адрес электронной почты                                                                                     |                                                                                                    |  |  |
|                                                                                                    |                                                                                                    |  |  |
| Processo S                                                                                                    |                                                                                                    |  |  |
| 🕲 Войти через VK ID                                                                                                 |                                                                                                    |  |  |
| +7 800 333 63 +7 495 565 30 zabota@rddm.team Даннах<br>11 10 Для вопросов и обращений Пользовательское соглашение   |                                                                                                    |  |  |
| На данном этапе предлагается два варианта регистрации:                                                              |                                                                                                    |  |  |
| • Адрес электронной почты                                                                                           |                                                                                                    |  |  |
| • Через аккаунт ВК                                                                                                  |                                                                                                    |  |  |

|                                                 | ← ⑧ Ĉ 🗎 pervye.ru                                               | Движение Первых                                                                  | n i 😃 😚                                           |  |
|-------------------------------------------------|-----------------------------------------------------------------|----------------------------------------------------------------------------------|---------------------------------------------------|--|
|                                                 | орум Namaisk Ri N forum.namaisk.oni 87 Л<br>Первые              | ента новостеи 🛛 Автоматизирован                                                  | другов ~                                          |  |
|                                                 | 1                                                               |                                                                                  | войти                                             |  |
|                                                 |                                                                 |                                                                                  |                                                   |  |
|                                                 |                                                                 | Введите код подтверждени                                                         | я                                                 |  |
|                                                 |                                                                 | На украсните состроктураточту ового выслано писамо с кодочну с<br>подтверждения. |                                                   |  |
|                                                 |                                                                 | Отправить код повторно через чо сек.                                             |                                                   |  |
|                                                 |                                                                 | Подтвердить 🕦                                                                    |                                                   |  |
|                                                 |                                                                 |                                                                                  |                                                   |  |
|                                                 | +7 800 333 63                                                   | +7 495 565 30 zabota@rddm.team                                                   | Политика обработки персональных                   |  |
| 5.                                              | 11<br>Для звонков по России                                     | 10 Для вопросов и обращений<br>Для звонков по Москве                             | Пользовательское соглашение                       |  |
| На ук                                           | азанную элект                                                   | ронную почту придет к                                                            | од подтверждения.                                 |  |
|                                                 | V Форум Namalsk R V forum.namalsk.on 8                          | Движение первых<br>Лента новостей и Автоматизирован                              | ی کی کی تھی تھی تھی تھی Apyroe ک                  |  |
|                                                 | Перење                                                          |                                                                                  | войти                                             |  |
|                                                 |                                                                 |                                                                                  |                                                   |  |
|                                                 |                                                                 | 2                                                                                |                                                   |  |
|                                                 |                                                                 | Регистрация                                                                      |                                                   |  |
|                                                 |                                                                 | Статус на платформе                                                              | ~                                                 |  |
|                                                 |                                                                 | Ученик                                                                           |                                                   |  |
|                                                 |                                                                 | Педагог                                                                          |                                                   |  |
|                                                 | +7 800 333 63<br>11                                             | +7 495 Студент ССУЗа<br>10                                                       | ) обработки персональных                          |  |
|                                                 | Для звонков по России<br>в будни, 7:00-21:00 по                 | Студент ВУЗа<br>Для звонкс<br>и МО Верослый                                      | ательское соглашение<br>на обработку персональных |  |
| 6.                                              | Москве                                                          | в будни, 7:С<br>Москве                                                           |                                                   |  |
| Всплывающем окне нужно выбрать вариант - ученик |                                                                 |                                                                                  |                                                   |  |
|                                                 | ← ⑧ С 🔒 pervye.ru<br>♦ Форум Namalsk R: ♦ forum.namalsk.on! 🐉 / | Движение Первых<br>іента новостей иш Автоматизирован                             | M 😳 🖓 🥦 Другов V                                  |  |
|                                                 | Первые                                                          |                                                                                  | 201714                                            |  |
|                                                 | Воити                                                           |                                                                                  |                                                   |  |
|                                                 |                                                                 |                                                                                  |                                                   |  |
|                                                 |                                                                 | Статус на платформе*                                                             |                                                   |  |
|                                                 |                                                                 | Ученик                                                                           | v                                                 |  |
|                                                 |                                                                 | Персональные данные                                                              |                                                   |  |
|                                                 |                                                                 | Фамилия*                                                                         |                                                   |  |
|                                                 |                                                                 | Ι                                                                                |                                                   |  |
|                                                 |                                                                 | Имя*                                                                             |                                                   |  |
| 7.                                              |                                                                 |                                                                                  |                                                   |  |
| Следу                                           | ющим шагом :                                                    | заполняем персональны                                                            | е данные и нажимаем на кнопку                     |  |
| JAPE                                            | Ι ΜΟΤΡΜΡΟΒΑ                                                     | К J d L A                                                                        |                                                   |  |

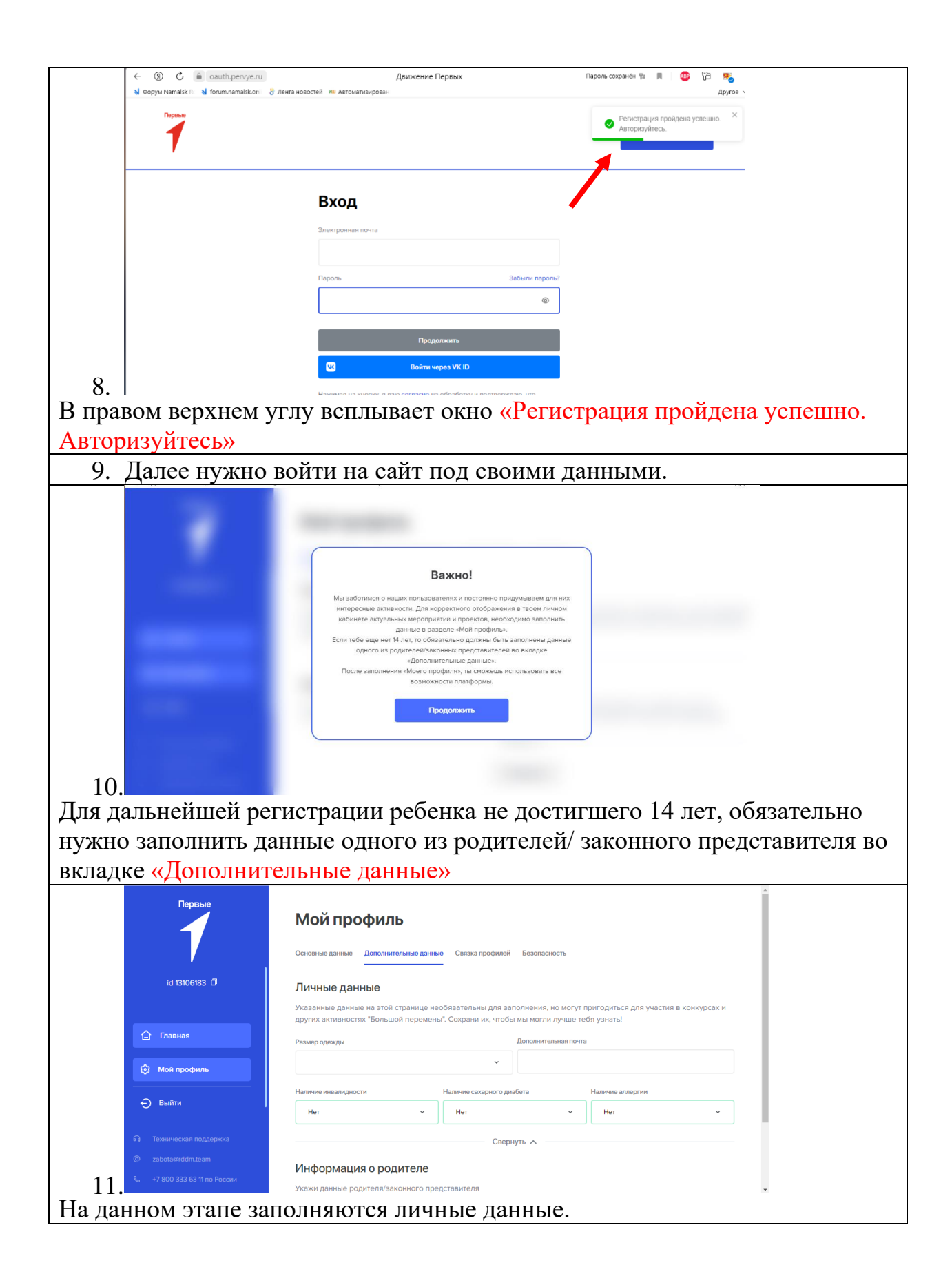

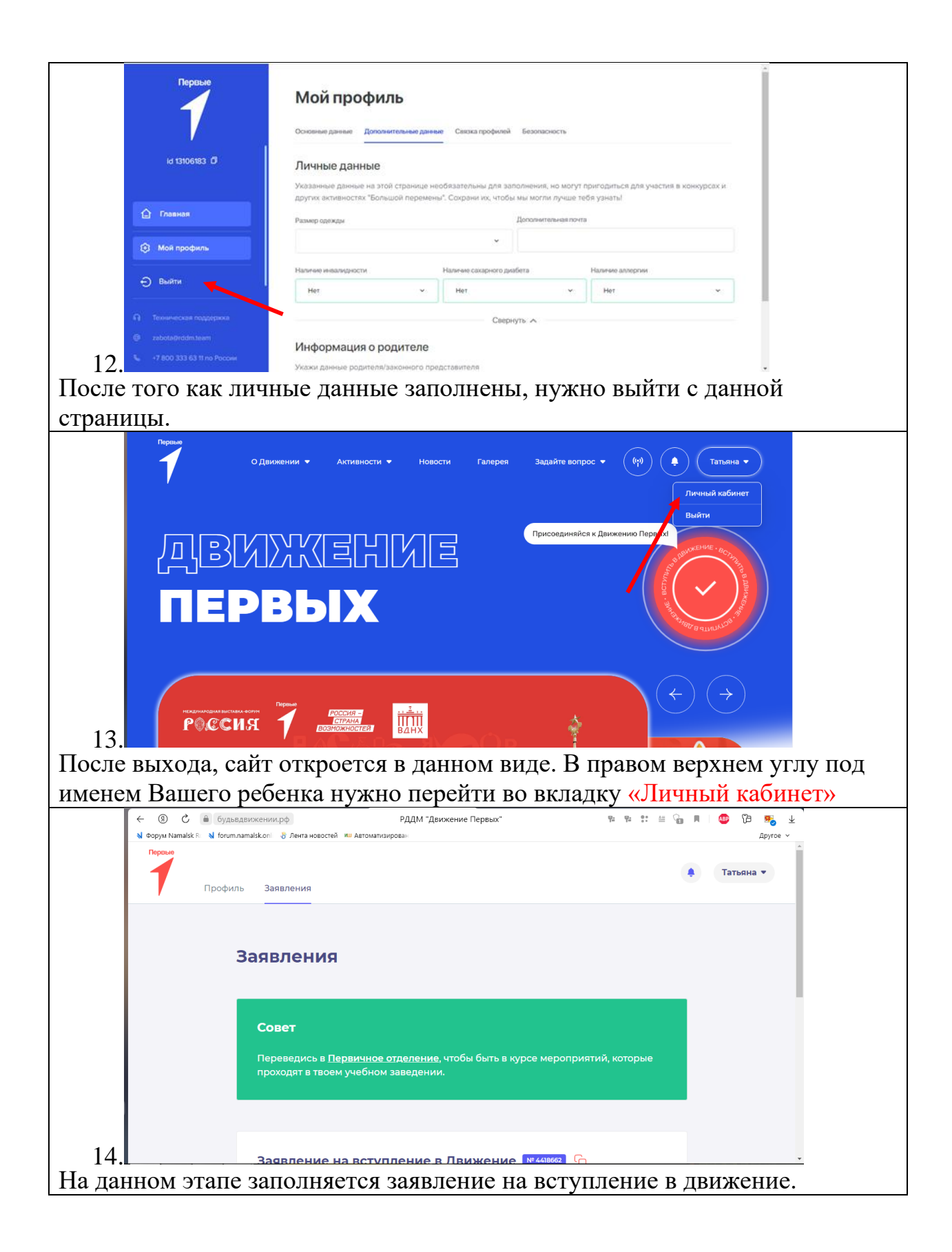

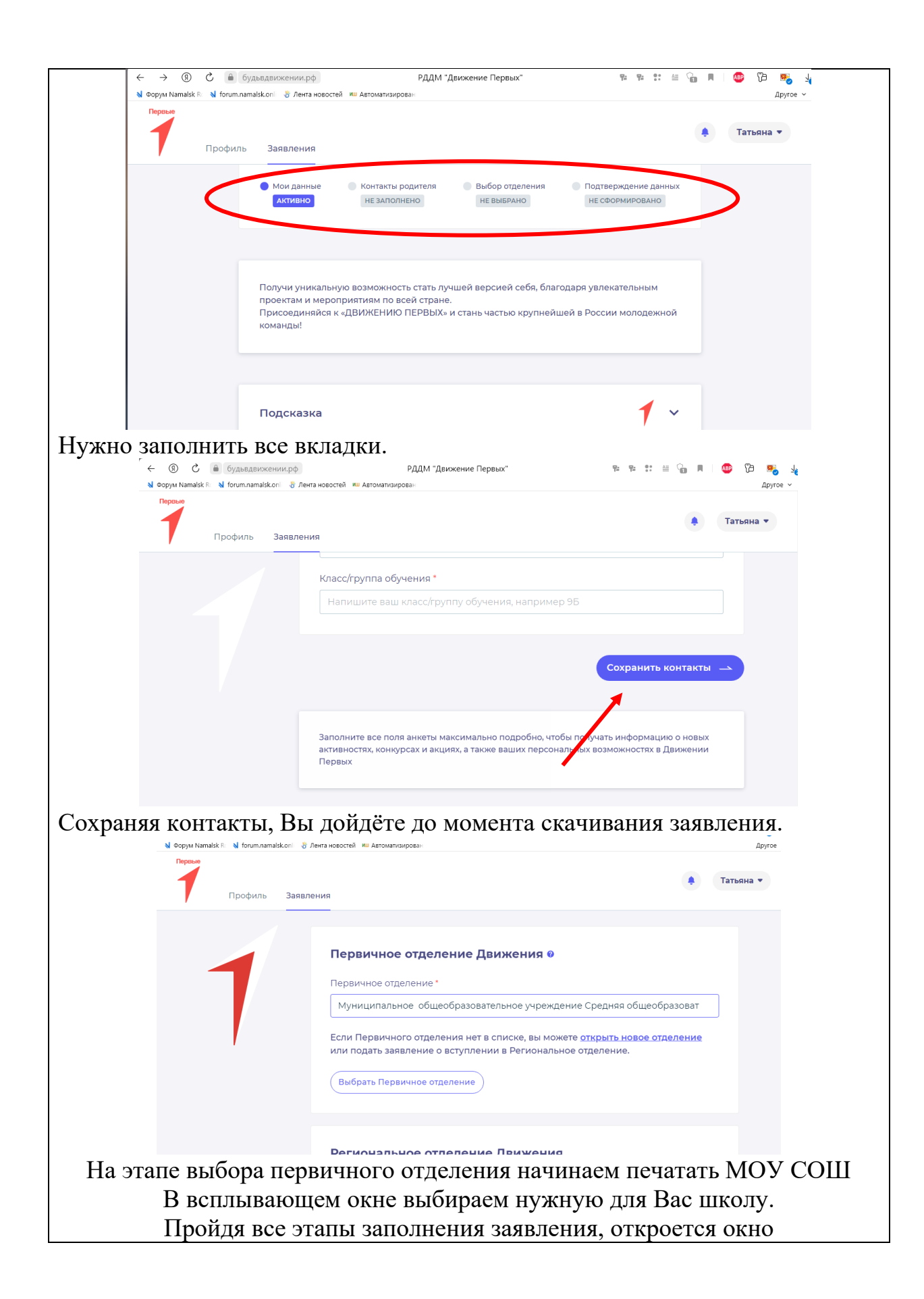

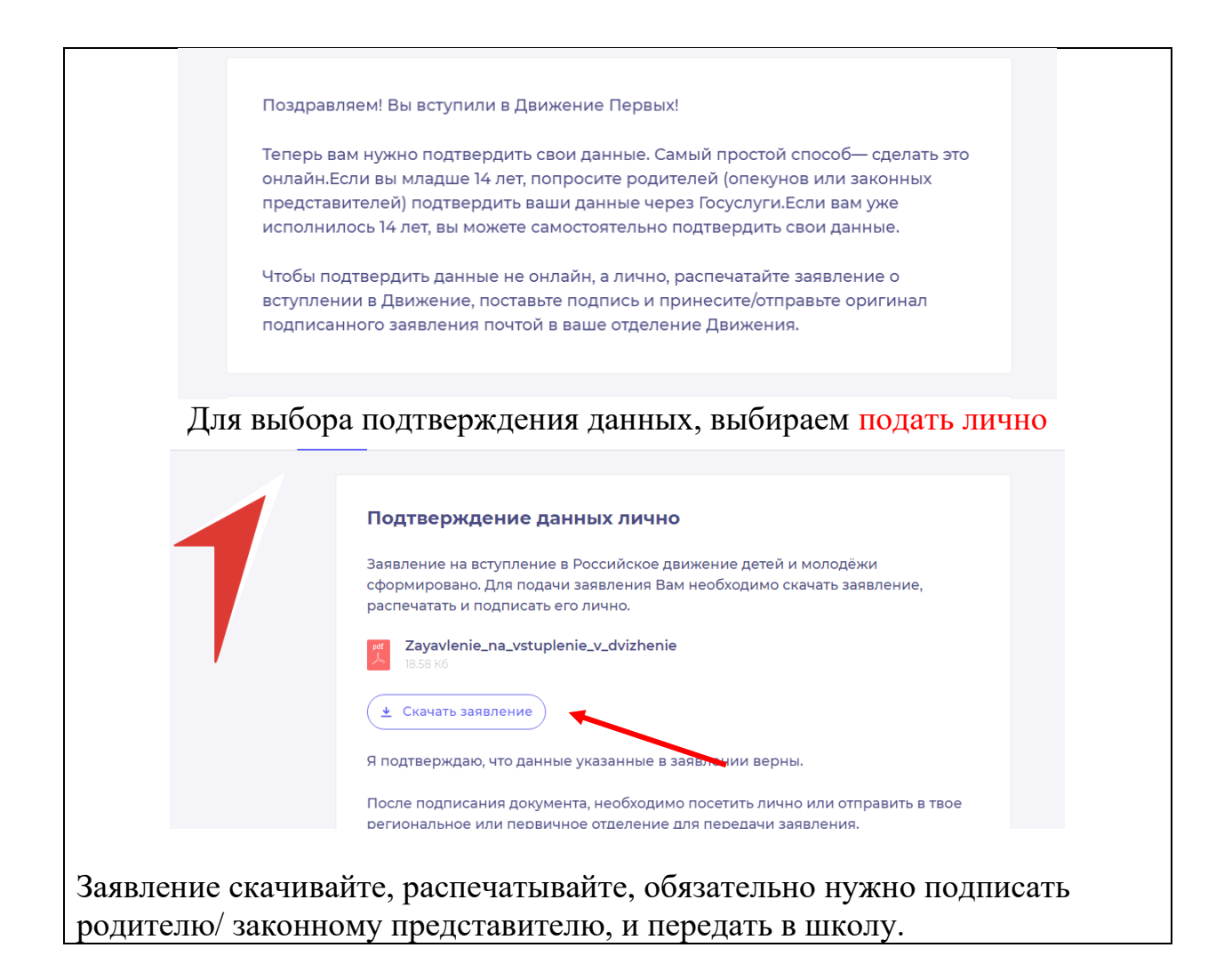